## スマホで貸出券の表示ができます!

## 1 マイページの登録方法

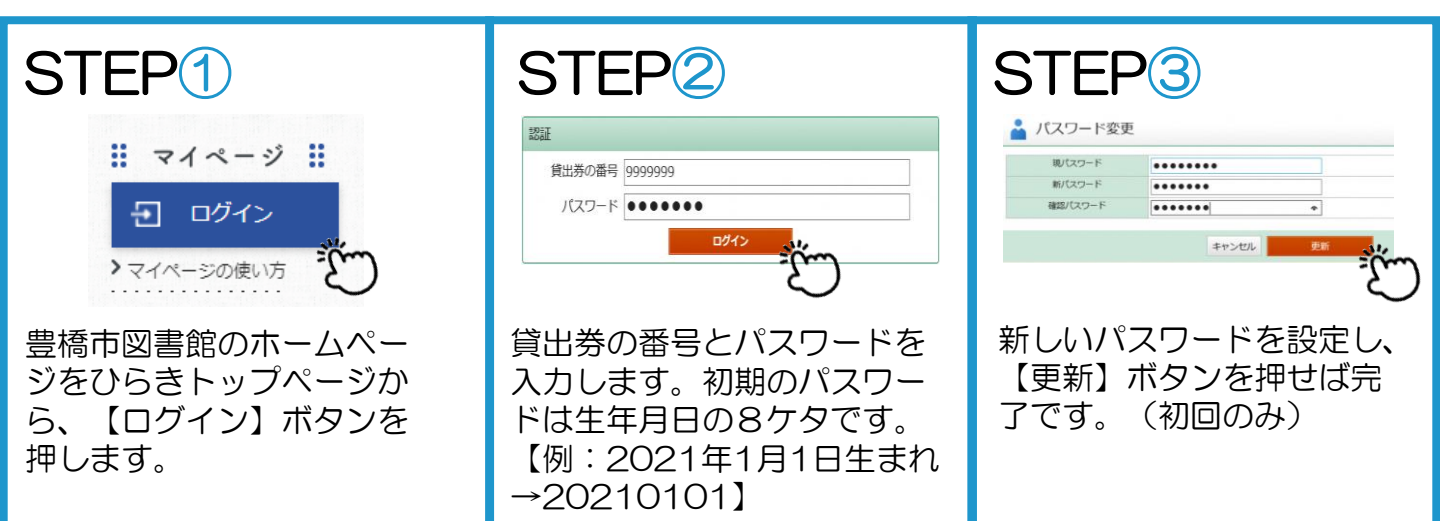

## 2 貸出券の表示方法

| STEP4                                       | STEP5                                                                                                    | STEP6                      |
|---------------------------------------------|----------------------------------------------------------------------------------------------------|----------------------------|
|                                             | マイページ         CD770ト           利用状況         小小         利用状況           ●         再出示の金点 (SR利用は本人上下思さ)         >>           ●         利用状況を定         >>           ●         利用状況を定         >>           ●         利用状況を定         >>           ●         利用状況を定         >>           ●         パスワートを定         >>           ●         新能費用お知らせメール         >>           ●         新能費用な知らせシール         >> |                            |
| スマートフォンで豊橋市図書<br>館のホームページをひらき<br>【ログイン】します。 | 画面右上の【利用者情報】か<br>ら、【貸出券の表示】を押し<br>ます。                                                                                                    | こちらを貸出券として使用<br>することができます。 |

※注意事項

・使用は貸出券名義ご本人に限ります。
・スクリーンショットでは使用できません。

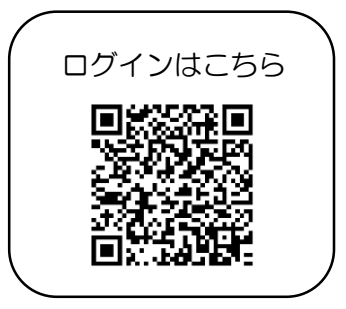